## micro:bit 環境設定

iPad環境版

(1) インストールとペアリング

(2) オリジナルブロック「未来シリーズ」の追加

## インストールとペアリング

- ・インストールはインターネットに接続されている環境で
  実施します。
- ・環境設定後は、インターネットがなくても使用できます。

※Bluetoothで通信します。

### インストールとペアリング のための準備

- iPad、コントロールボックス、micro:bit本体、
  単三乾電池6本を用意します。
- 2) コントロールボックスにmicro:bit本体と乾電池 をセットし、電源をONにします。
- App Storeから「micro:bit」を ダウンロードします。

コントロールボックス 電源スイッチ (0:Off/l:On)-

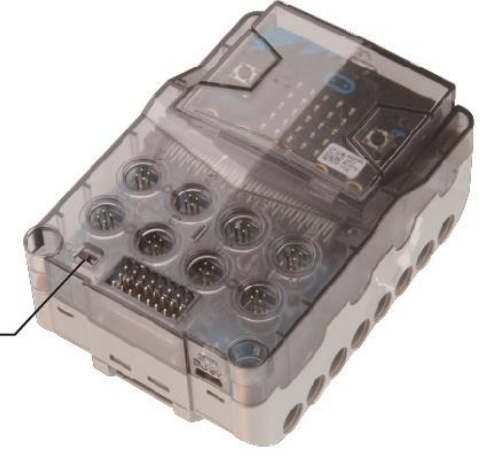

#### アプリを起動する

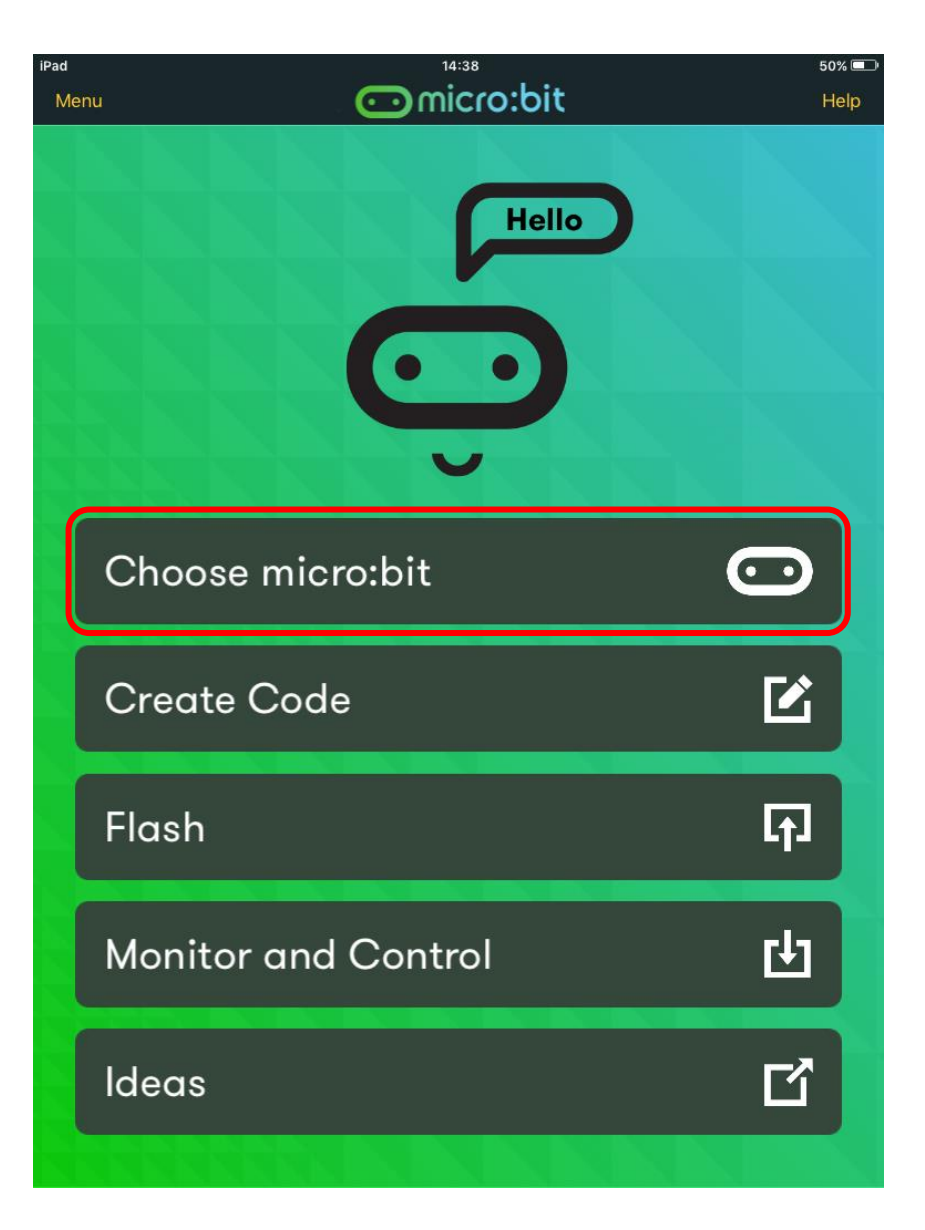

#### ② micro:bit本体と ペアリングの 設定をする

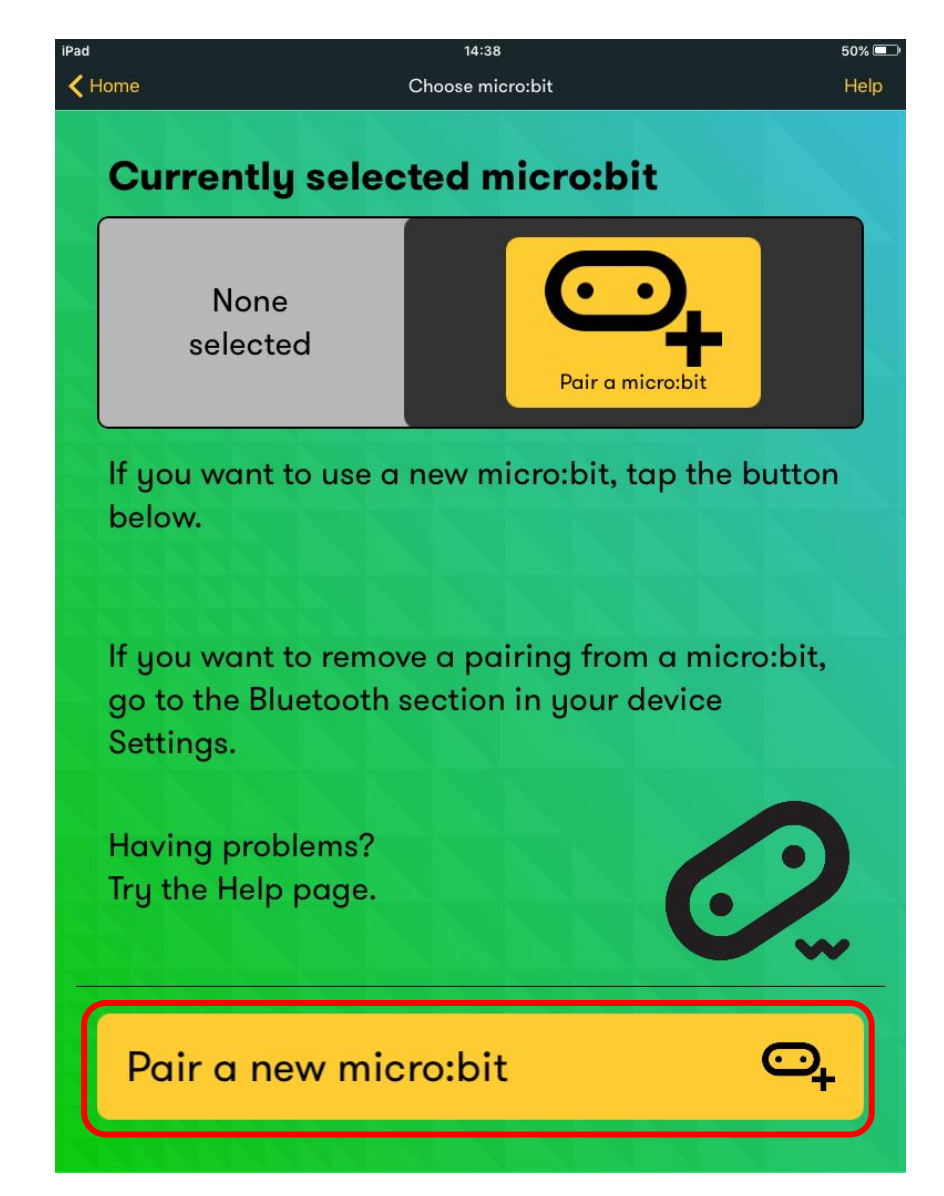

【参考】

#### Bluetoothの設定が されていない場合の メッセージ

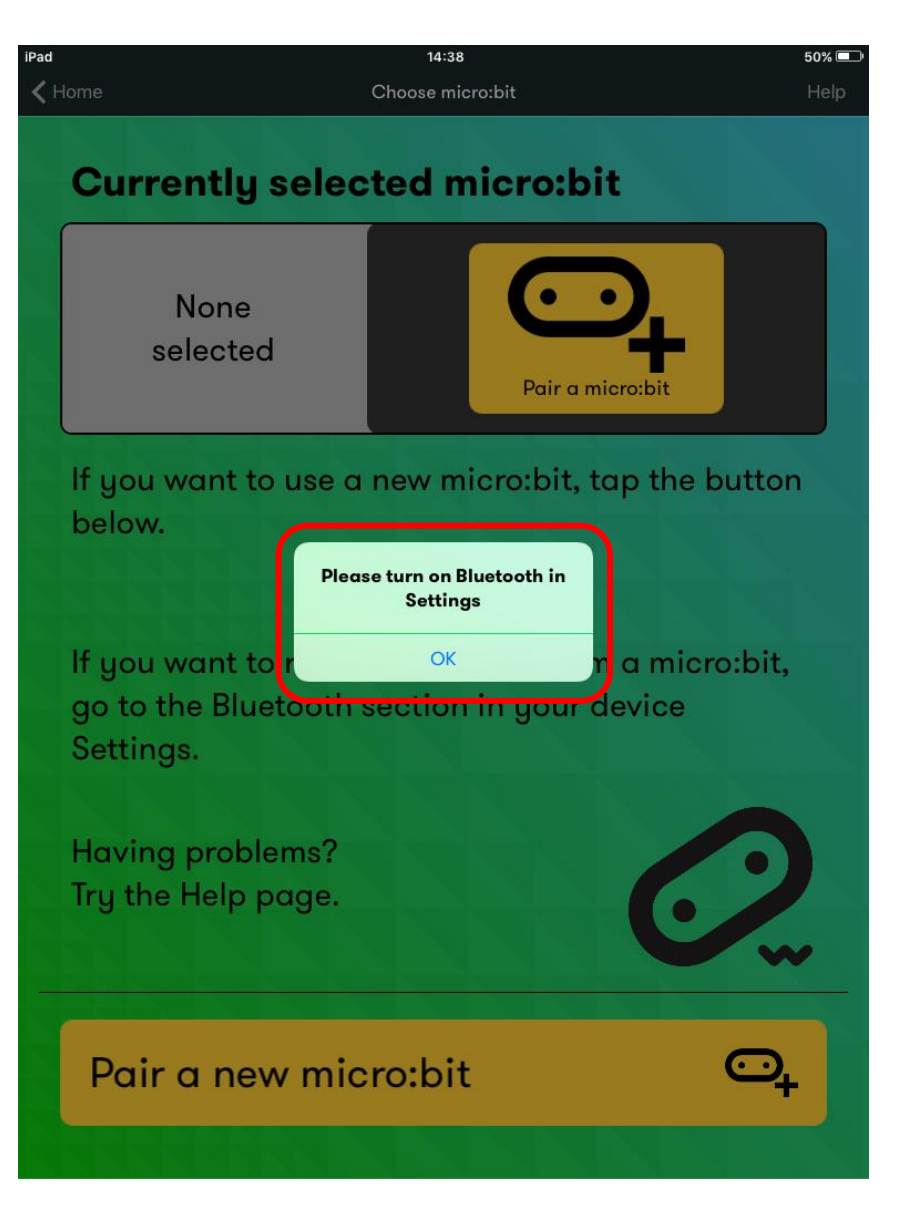

#### 【参考】

#### 設定画面から Bluetoothをオンにする

| iPad        |                                | 14:40                  | ∦ 50% 💷∙ |
|-------------|--------------------------------|------------------------|----------|
|             | 設定                             | Bluetooth              |          |
|             |                                |                        |          |
|             |                                |                        |          |
| ≻           | 機内モード                          | Bluetooth              |          |
| <b>?</b>    | Wi-Fi 未接続                      | "優里のiPad"という名前で検出可能です。 |          |
| *           | Bluetooth オン                   | 自分のデバイス                |          |
|             |                                |                        |          |
|             | 通知                             |                        |          |
| 8           | コントロールセンター                     | デバイス きょう               |          |
| C           | おやすみモード                        |                        |          |
|             |                                |                        |          |
| $\oslash$   | 一般                             |                        |          |
| AA          | 画面表示と明るさ                       | _                      |          |
| *           | 壁紙                             | _                      |          |
| <b>(</b> )) | サウンド                           |                        |          |
| A           | パスコード                          |                        |          |
|             | バッテリー                          |                        |          |
|             | プライバシー                         |                        |          |
|             |                                |                        |          |
|             | iCloud<br>araiyuuri@icloud.com |                        |          |
| $\bigcirc$  | iTunes & App Store             |                        |          |
|             |                                |                        |          |
|             | メール/連絡先/カレンダー                  |                        |          |
|             | ¥т                             |                        |          |
| L           |                                |                        |          |

#### ③アプリでペアリング の方法を確認する。

まず、ペアリングするmicro:bit を指定するために、右の作業を します。(A、Bを押しながら micro:bitの背面にあるリセット ボタンを押す)

コントロールボックスに入れたまま 操作を行ってください。

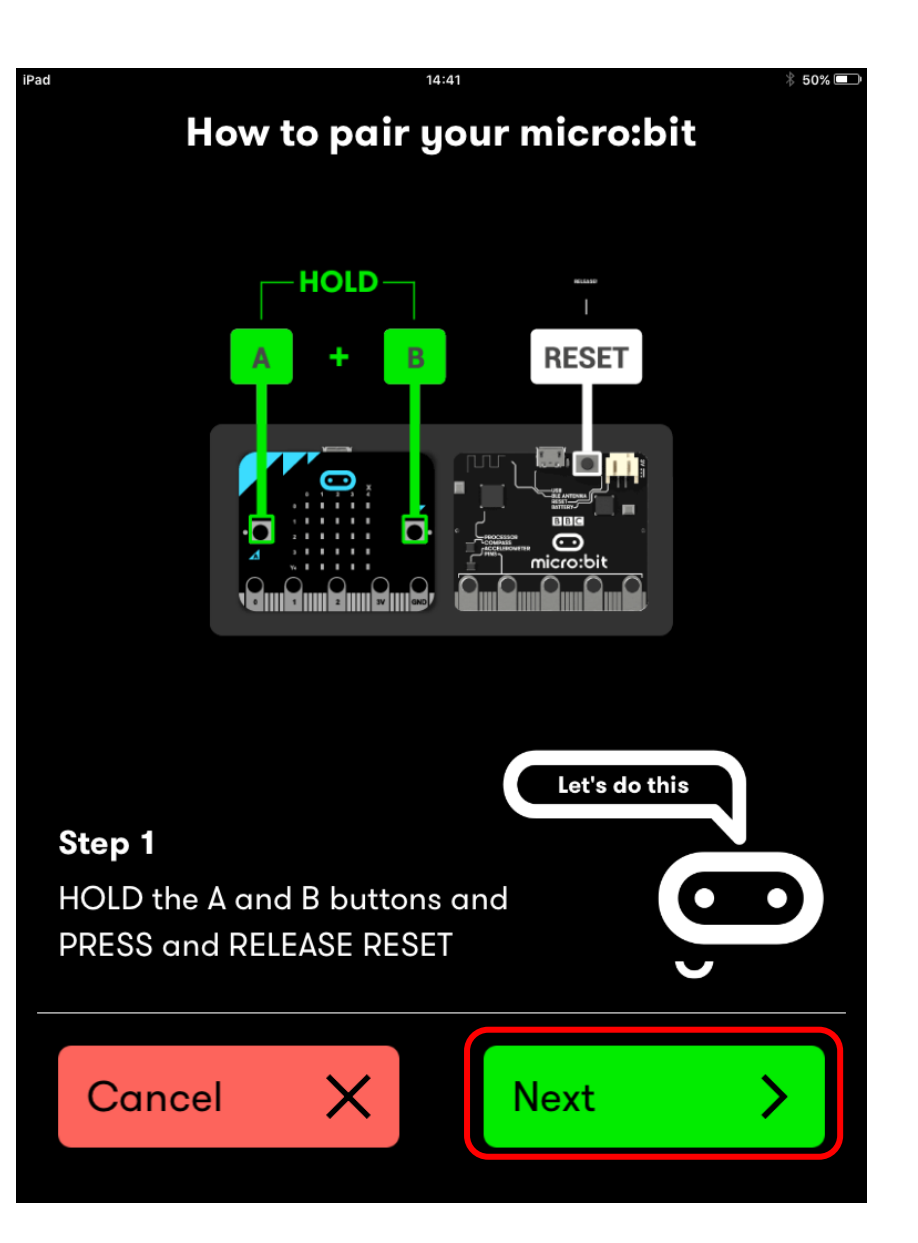

#### ④この画面が表示されたら、 本体のAボタンを押して、 NEXTをクリックする

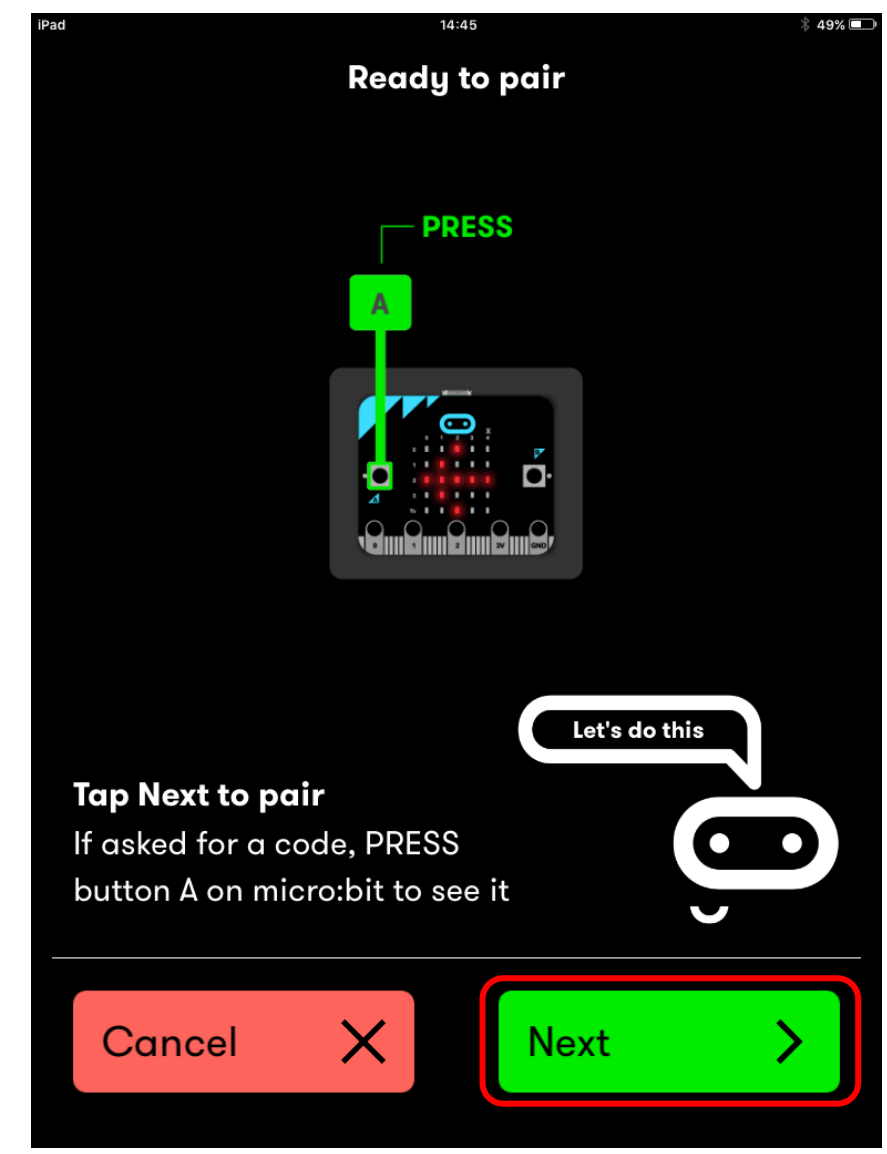

#### ⑤micro:bit本体を 検索中…

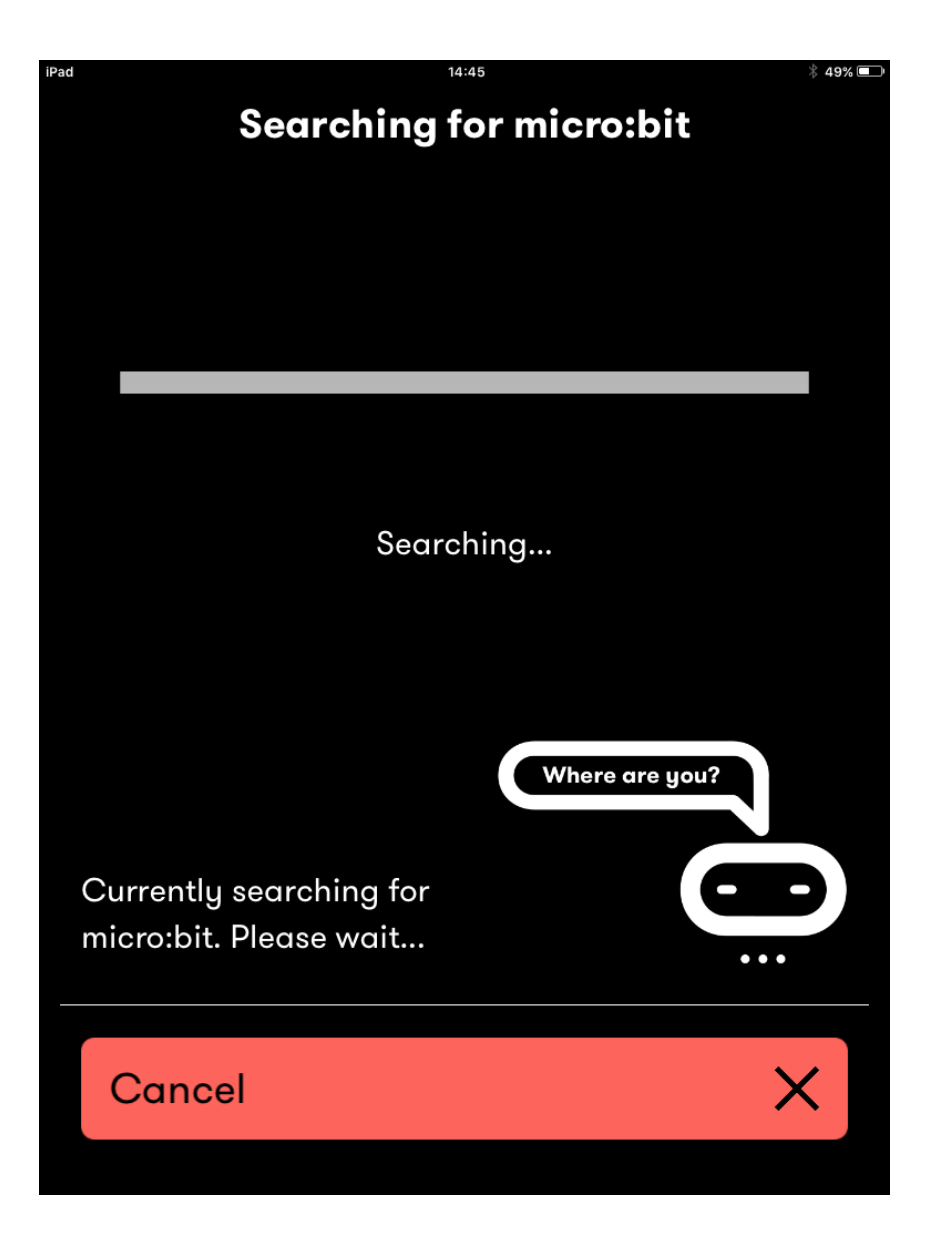

#### ⑥Bluetoothでペアリング が確認出来たら、 micro:bit本体のLEDが 点灯する

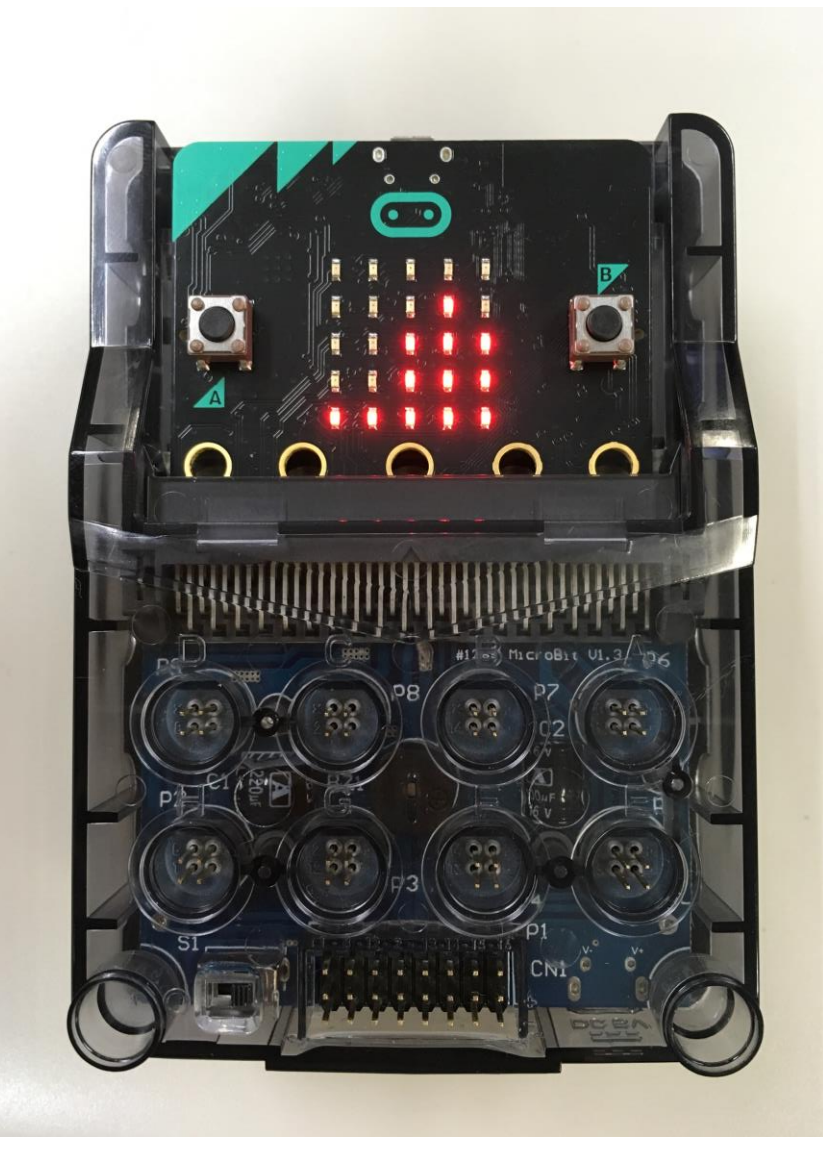

# アプリでLEDの模様 を入力して、 NEXTを押す。

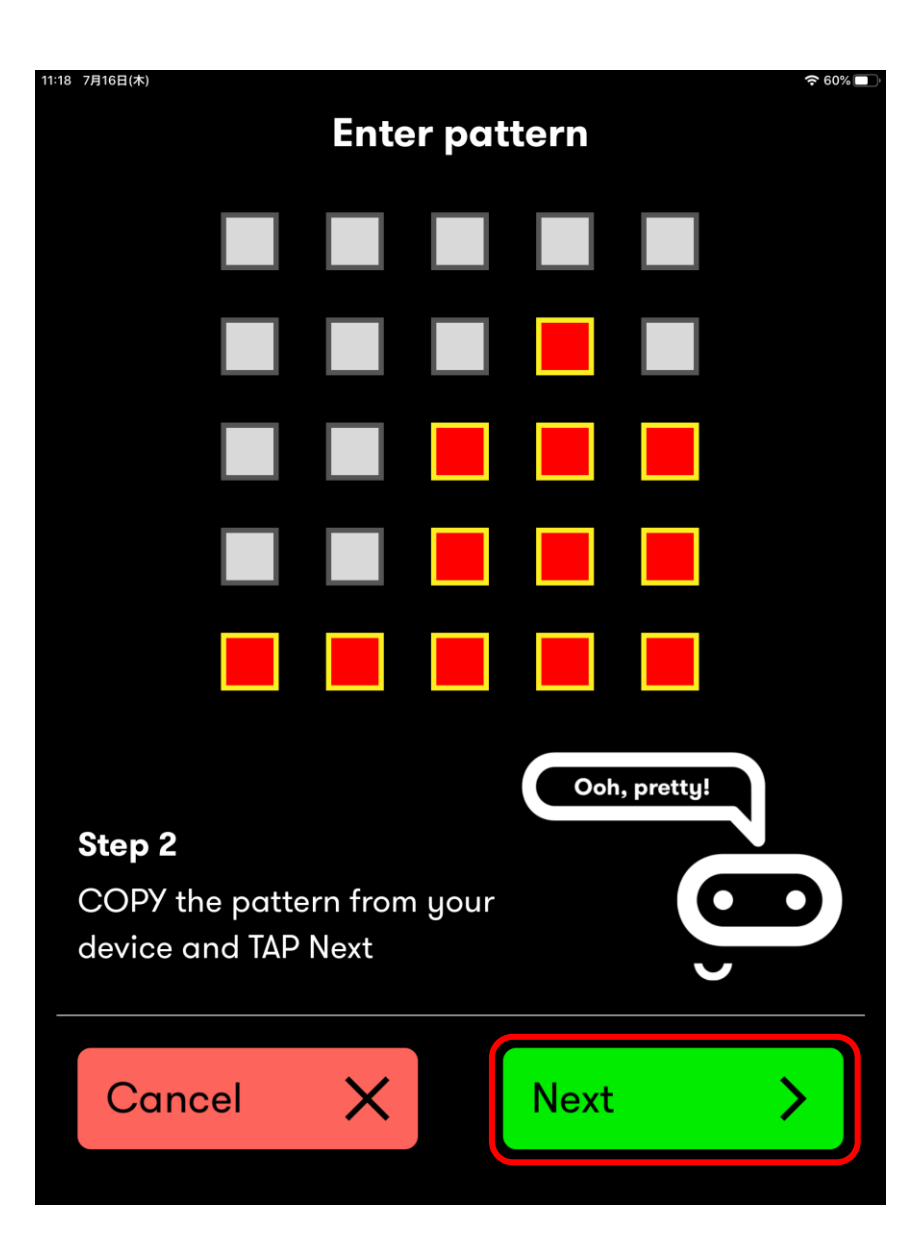

#### ⑧ペアリングの設定が 完了。

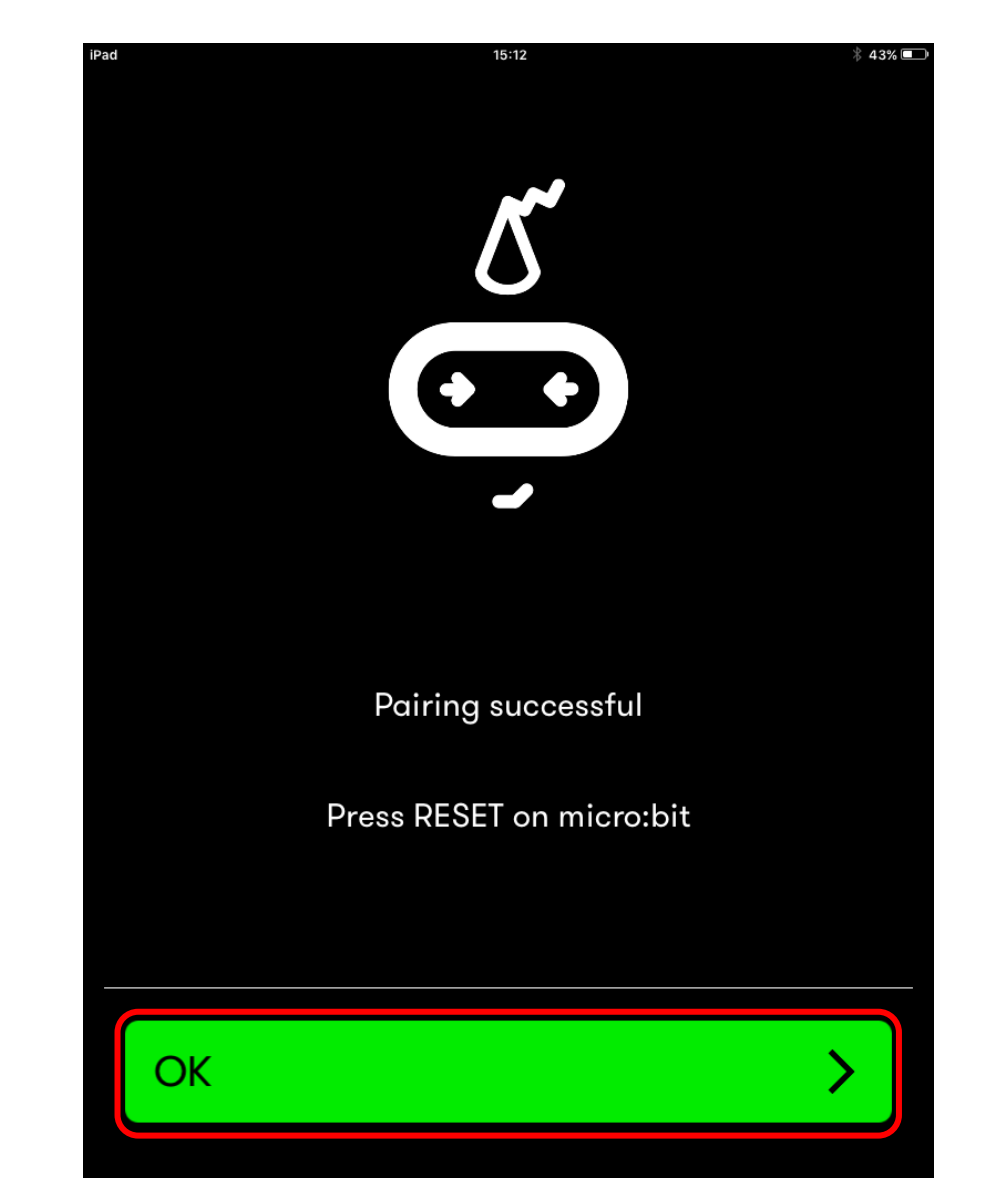

## ⑨アプリを起動すると、ペアリングできていることが確認できる。

| <b>く</b> Back         | Choose micro:bit                                                                             | He         |
|-----------------------|----------------------------------------------------------------------------------------------|------------|
| Cu                    | rrently selected micro:bit                                                                   |            |
|                       | zugeg                                                                                        |            |
| lf ya<br>but          | ou want to use a new micro:bit, tap the<br>ton below.                                        |            |
| lf ya<br>go t<br>Sett | ou want to remove a pairing from a micr<br>to the Bluetooth section in your device<br>tings. | o:bit,     |
| Hav<br>Try            | ring problems?<br>the Help page.                                                             | 2          |
| Po                    | air a new micro:bit                                                                          | <b>⊖</b> ₊ |

### オリジナルブロック 「未来シリーズ」の追加

・micro:bitのアプリを 起動し、「Create Code」をクリッ ク。

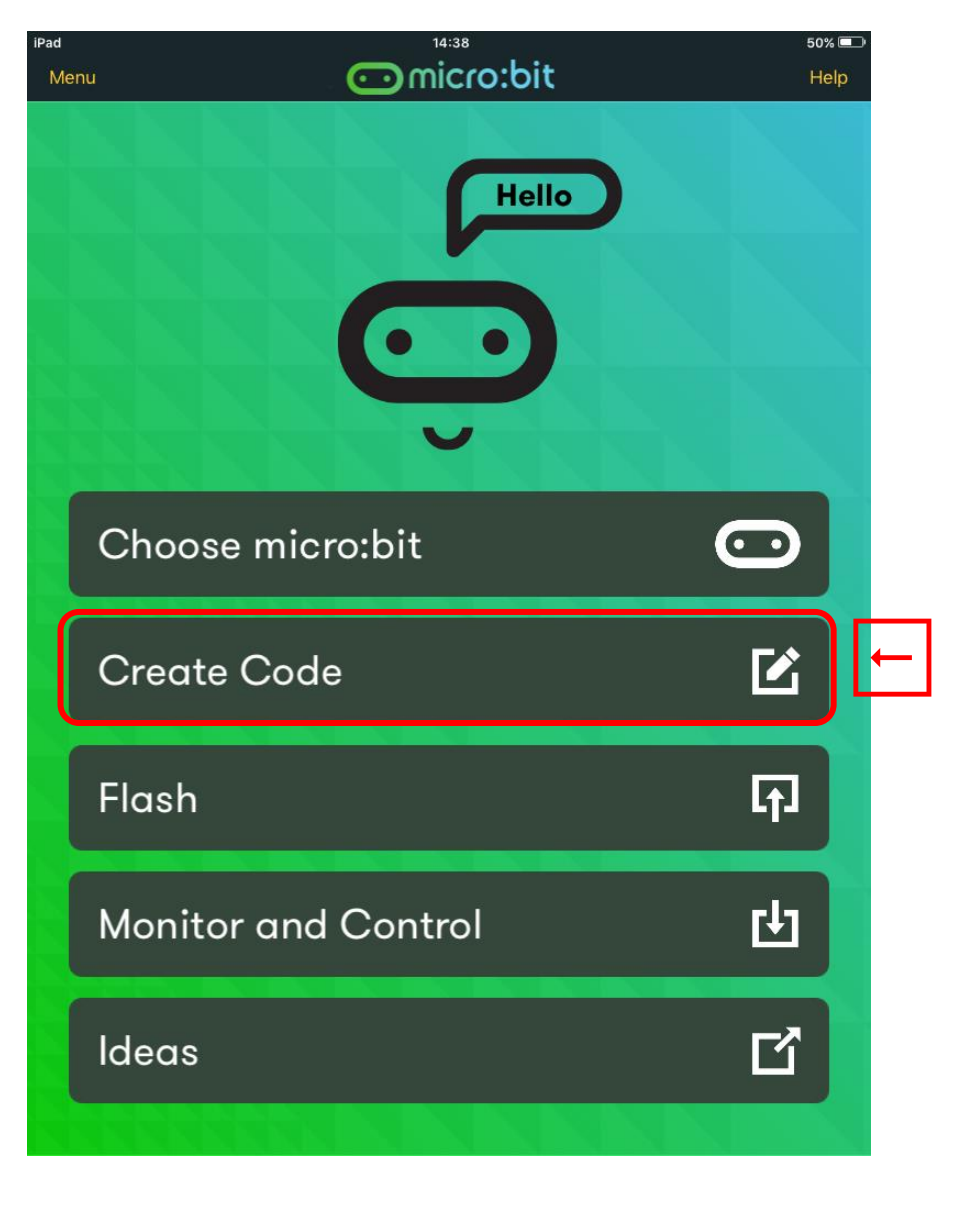

#### 読み込みボタンをクリックする。

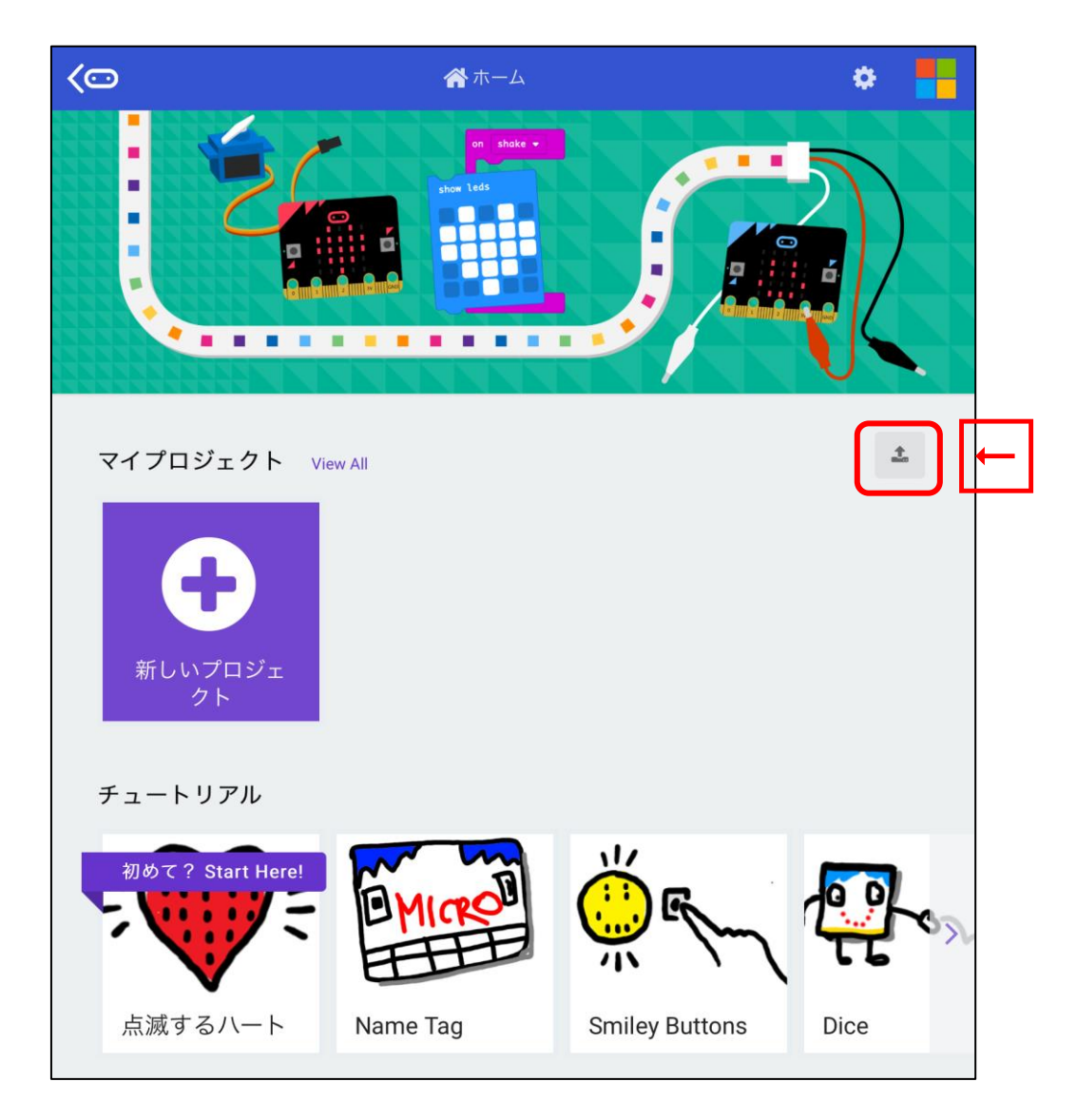

#### URLから読み込んでください。

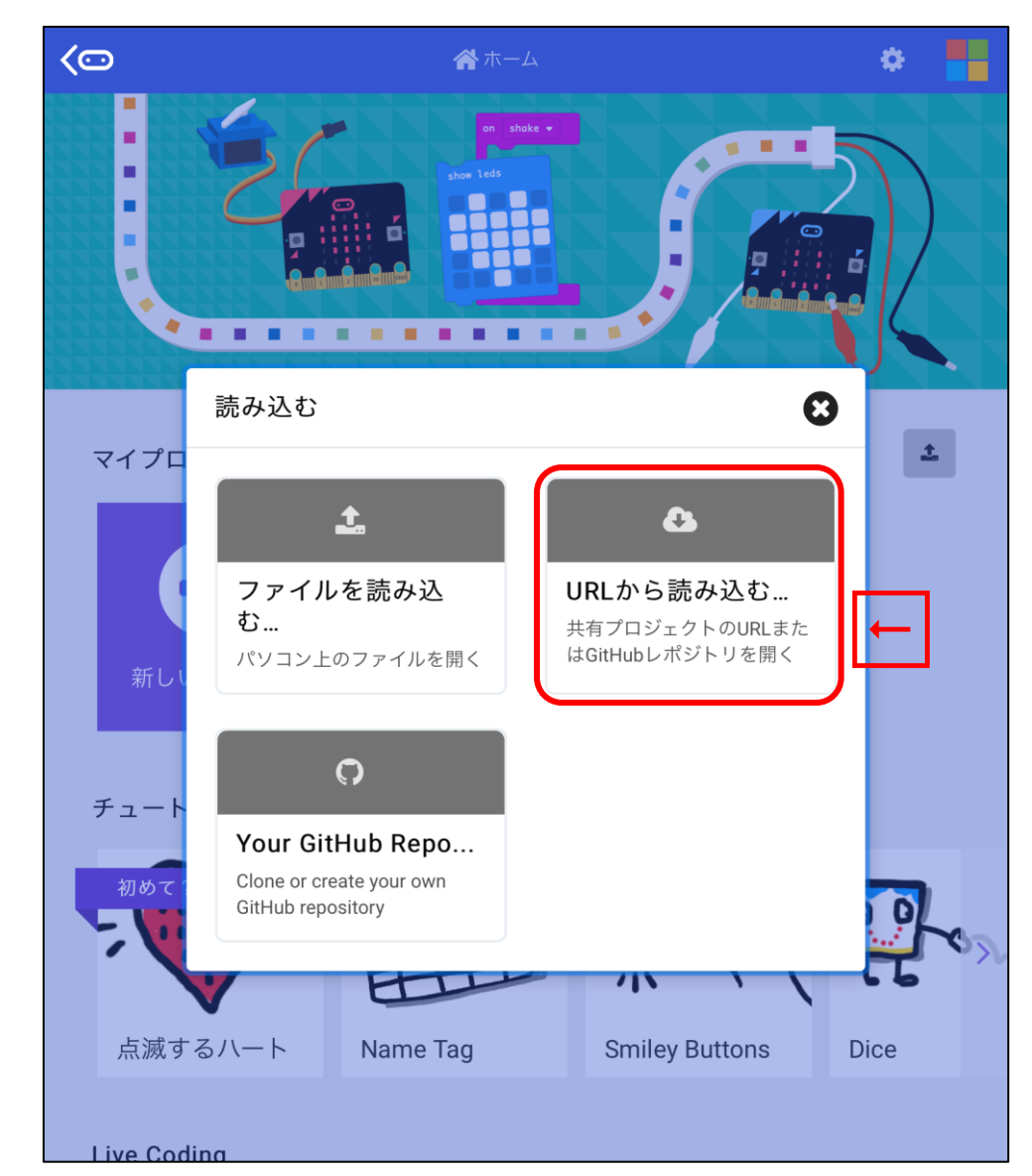

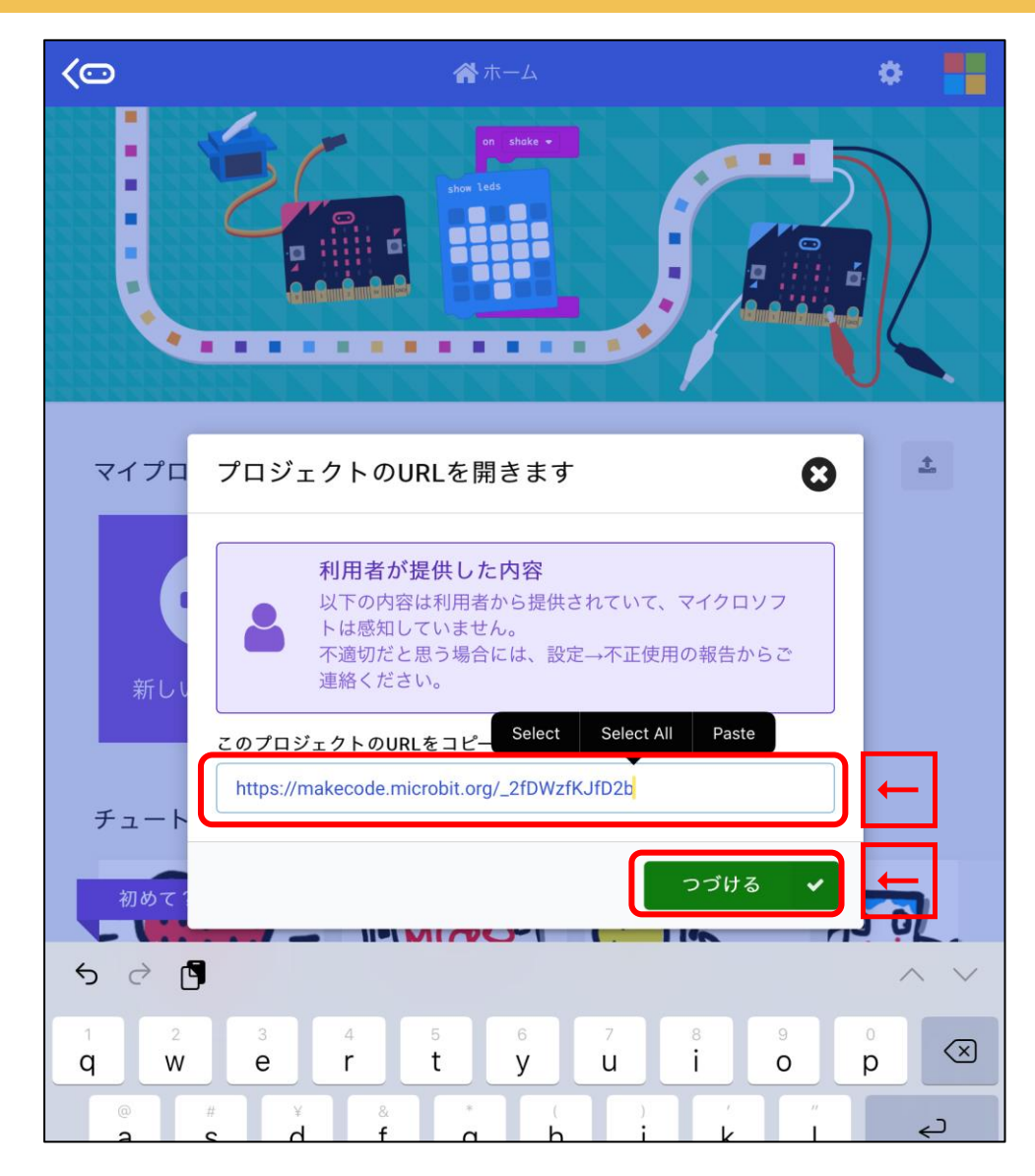

こちらのURLをコピーしてお使いください→<u>https://makecode.microbit.org/\_2fDWzfKJfD2b</u>

| < 🗠 🐔 <      |      |    |   | ( | Ė | JS | ~ |   |   |   |   | ?        | \$     |     |           |
|--------------|------|----|---|---|---|----|---|---|---|---|---|----------|--------|-----|-----------|
| 検索 <b>Q</b>  |      |    | + | + | + | +  | + | + | + | + | + | +        | +      | +   | +         |
| 旦 未来シリーズ     | ] +  | +  |   |   |   |    |   |   |   |   |   |          |        |     |           |
| ■■■基本        | +    | +  |   |   |   |    |   |   |   |   |   |          |        |     |           |
| ⊙ 入力         |      |    |   |   |   |    |   |   |   |   |   |          |        |     |           |
| ♀ 音楽         |      |    |   |   |   |    |   |   |   |   |   |          |        |     |           |
| C LED        |      |    |   |   |   |    |   |   |   |   |   |          |        |     |           |
| <b></b> 無線   |      |    |   |   |   |    |   |   |   |   |   |          |        |     |           |
| <b>C</b> ループ |      |    |   |   |   |    |   |   |   |   |   |          |        |     |           |
| ☆ 論理         |      |    |   |   |   |    |   |   |   |   |   |          |        |     |           |
| ■ 変数         |      |    |   |   |   |    |   |   |   |   |   |          |        |     |           |
| ₩ 計算         |      |    |   |   |   |    |   |   |   |   |   |          |        |     |           |
| ▲ 喜座たブロック    |      |    |   |   |   |    |   |   |   |   |   |          |        |     |           |
|              |      |    |   |   |   |    |   |   |   |   |   |          |        |     |           |
|              |      |    |   |   |   |    |   |   |   |   |   |          |        |     |           |
|              |      |    |   |   |   |    |   |   |   |   |   |          |        |     |           |
|              |      |    |   |   |   |    |   |   |   |   |   |          |        |     |           |
|              |      |    |   |   |   |    |   |   |   |   |   |          |        |     |           |
|              |      |    |   |   |   |    |   |   |   |   |   |          |        |     |           |
|              |      |    |   |   |   |    |   |   |   |   |   | +        | +      | +   | +         |
|              |      |    |   |   |   |    |   |   |   |   | 9 | <u>.</u> | P      | - J | iji<br>Îr |
|              |      |    |   |   |   |    |   |   |   | 4 |   | 0        |        |     |           |
|              |      |    |   |   |   |    |   |   |   |   |   | 2        | 3V GND |     |           |
| *            | 来シリ- | ーズ |   |   | B | 0  |   |   |   |   |   | n d      | 2      | •   | ÷         |

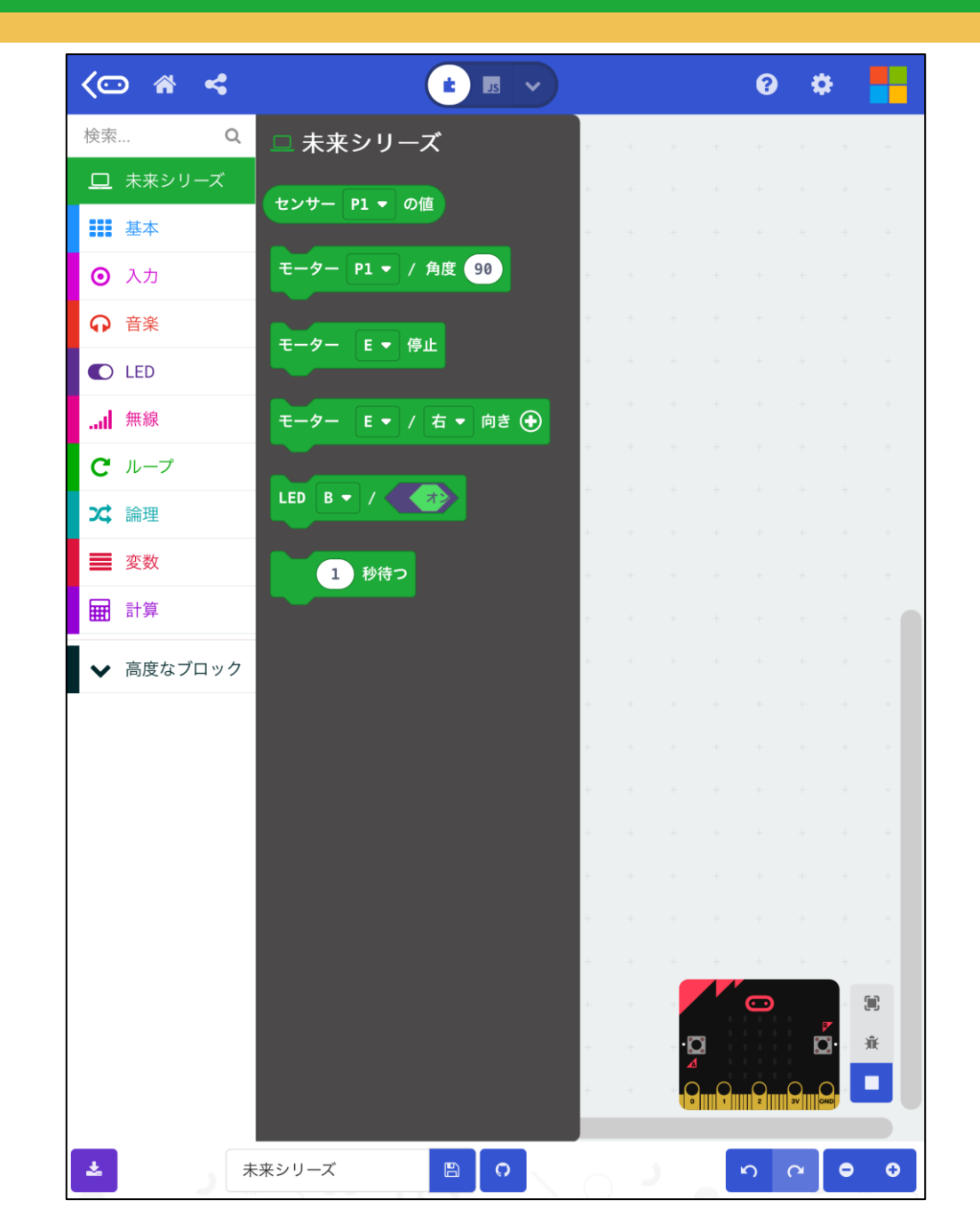